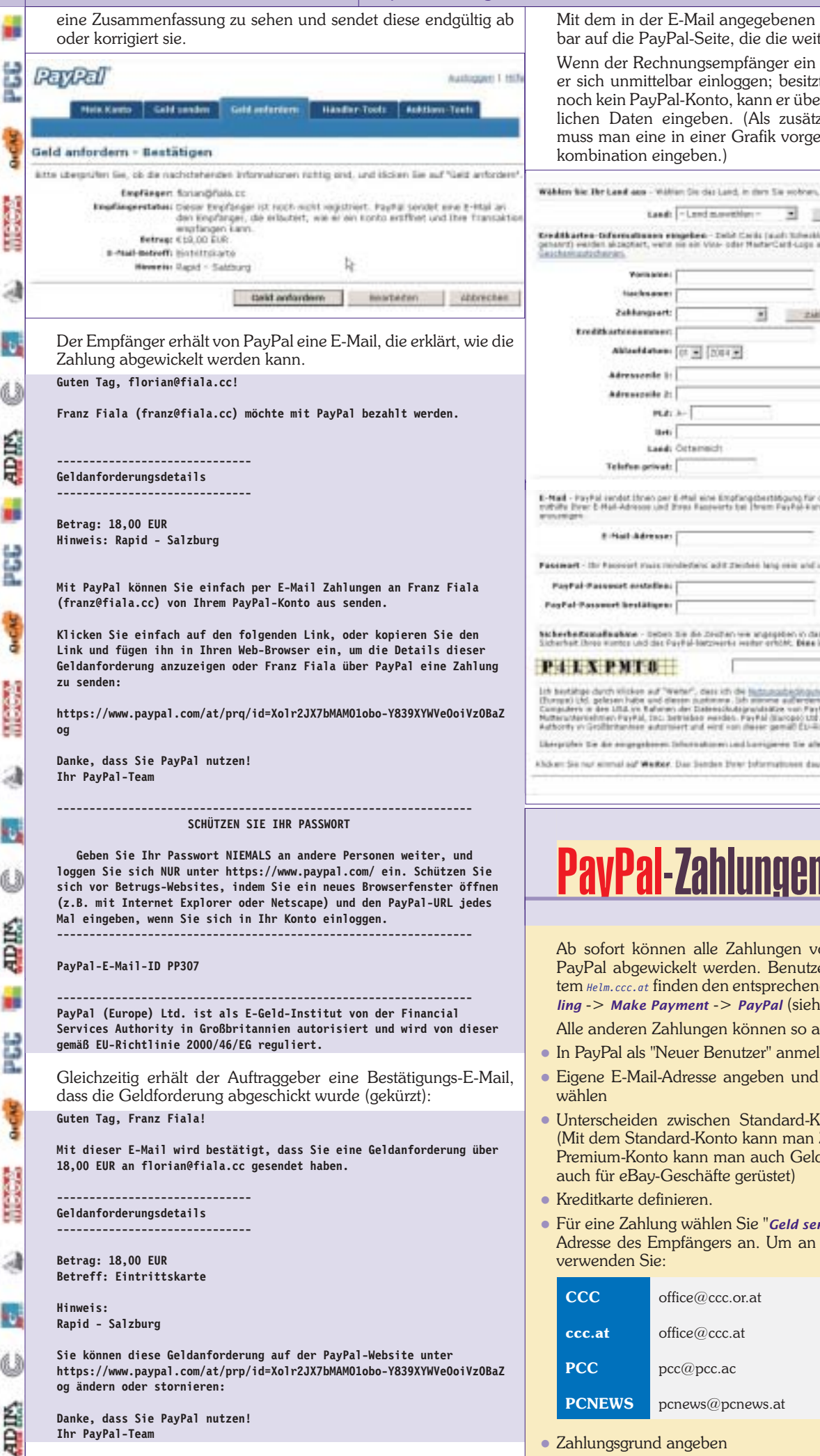

Mit dem in der E-Mail angegebenen Link gelangt man unmittelbar auf die PayPal-Seite, die die weiteren Schritte erklärt.

Wenn der Rechnungsempfänger ein PayPal-Konto besitzt, kann er sich unmittelbar einloggen; besitzt der Rechnungsempfänger noch kein PayPal-Konto, kann er über "Hier Klicken" die erforderlichen Daten eingeben. (Als zusätzliches Sicherheitsmerkmal muss man eine in einer Grafik vorgegeben Buchstaben-Zahlen-

| Wahlen his Ibr Land ass                                                                                                    | Waltian Die das Land, in dars Sie notrien, und kitchen Die auf Answählten                                                                                                    |
|----------------------------------------------------------------------------------------------------|----------------------------------------------------------------------------------------------------|
| 14                                                                                                    | andt -Land movember -                                                                                                    |
| Kredikarten Gifernation<br>genarri verdet sizeztert, v<br>Gezchenzzischeren.                                                                                                    | en engelen - Zeitz Carda (aust: Minastination, beidensteinstein aller beidenstein<br>eine ein Von- oder Macher Card-Lage adweisen, <u>inter am Größen, von</u>                                                                                                    |
| Vorma                                                                                                    | (init)                                                                                                    |
| tion from a                                                                                                    | 1989 1                                                                                                    |
| Zakkango                                                                                                    | art: * zittiargiart ienden                                                                                                    |
| Ereditkarteneere                                                                                                    | Bert                                                                                                    |
| Autoritan                                                                                                    |                                                                                                    |
| Adresseed                                                                                                    | e bi                                                                                                    |
| Advestori                                                                                                    | # 2:                                                                                                    |
| 1                                                                                                    | Ref. A.                                                                                                    |
|                                                                                                    | and Octaments                                                                                                    |
| Telefon pri                                                                                                    | wat:                                                                                                    |
| E-Mail - Payful rendet three<br>robility from E-Mail-Adresse<br>encodiges<br>E-Mail-Adresse                                                                                                    | per E Mail eine Einstrangsberttitigung für diese Insoziefdos zu. In Dukumft konnen bie nich<br>and Bress Responsts bei Ihrem PayRel-Kante serlinggen, um Bres Zahlungserformationen.                                                                                                    |
| Fascenart - the Passesort Plan                                                                                                    | a modernet add resides lang can and unterlagt der brall Warsufreibung. With uniter                                                                                                    |
| PayPal-Passest entel                                                                                                    | lesi                                                                                                    |
| PagPal Passaurt bestäts                                                                                                    | [##1                                                                                                    |
| htherhottenafisahre - D                                                                                                    | den Die die Zeitlan von ungegeben in der nachstatunge Feld en. Dadurit wirf die<br>Geschlichterweiste ander andele Ries int auch die Beseinen (1996)                                                                                                    |
| PILXPMTO                                                                                                    | <b>H</b>                                                                                                    |
| Auforty or Goldstein Anna A<br>Like profession the dis assignable<br>Abdreen Sie nur einsteil auf We                                                                                                    | Arrisert and eind was dieser gemail E2-Rottine 2000/eD75 regulart.<br>em Schernaturen Lad Langueres Ein alle Pelder, bevor Ein Forfahren.<br>Ref. Das Senden Direr Informationen davert durthachnittich 40 Sekunden.<br>Webb                                                                                                    |
|                                                                                                    |                                                                                                    |
| <b>DavDa</b>                                                                                                    | .7ahlungen an den Cluh                                                                                                    |
| Iuyiu                                                                                                    |                                                                                                    |
| Ab sofort kör<br>PayPal abgev<br>tem Helm.ccc.at I<br>Iing -> Make H<br>Alle anderen Z<br>In PayPal als "<br>Eigene E-Mail<br>wählen<br>Unterscheiden<br>(Mit dem Stan<br>Premium-Kon<br>auch für eBay<br>Kreditkarte de<br>Für eine Zahlu<br>Adresse des E<br>verwenden Si | inen alle Zahlungen von Mitgliedsbeiträgen über<br>vickelt werden. Benutzer des Webverwaltungssys-<br>finden den entsprechenden Button bereits unter Bil-<br>Payment -> PayPal (siehe PENEW5-88, Seite 10)<br>Zahlungen können so ausgeführt werden:<br>Neuer Benutzer" anmelden: www.paypal.at<br>I-Adresse angeben und Passwort zur Identifikation<br>n zwischen Standard-Konto und Premium-Konto.<br>Idard-Konto kann man Zahlungen tätigen, mit dem<br>to kann man auch Geldbeträge empfangen und ist<br>-Geschäfte gerüstet)<br>finieren.<br>Ing wählen Sie "Geld senden" und geben die E-Mail-<br>Empfängers an. Um an einen Club zu überweisen,<br>e: |
| ссс                                                                                                    | office@ccc.or.at                                                                                                    |
| ccc.at                                                                                                    | office@ccc.at                                                                                                    |
| 200                                                                                                    |                                                                                                    |

Zahlungsgrund angeben

franz@fiala.cc

https://www.paypal.at/